## MEMBER INSTRUCTION GUIDE

## GUIDE 21: HOW TO CONSOLIDATE YOUR PROFILES (BUSINESS SERVICE)

For business customers, the online banking system allows you to consolidate your profiles. You are able to consolidate multiple businesses or a combination of business and personal profiles. You are not able to consolidate multiple personal profiles without a business profile. A consolidated profile is set up through online banking. Once the profiles are consolidated, you can then access them either through online banking or on the mobile app.

Please Note: If a business / commercial member uses QuickBooks, the QuickBooks system will not allow this consolidation feature. Therefore, do not set up this feature if you require access to the QuickBooks System.

1. To begin, please go through the process of <u>First Time Login</u> for *each* of the profiles you would like to consolidate. Each profile must have a unique username.

2. While logged in to your business account, navigate to 'Business Services' within the main menu, and then select 'Profile Consolidation'.

| My CUA Accounts Transfers & Payments                                                                         | Business Services  |           |           | Q                           |
|----------------------------------------------------------------------------------------------------|--------------------|-----------|-----------|-----------------------------|
| Business Services<br>Pending transactions<br>My transactions<br>Delegate management<br>Profile consolidation |                    |           |           |                             |
| MY BUSINESS CHEQUING LEVEL 1<br>11716102<br>\$, XXX, XXX, XXX                                                |                    |           | Ē         | 3                           |
|                                                                                                    |                    | Pay bills | Transfers | Send Interace-<br>Transfer® |
| 6                                                                                                    | Financial Overview |           |           |                             |
| \$                                                                                                    | XXX.XXX.XX         |           |           |                             |

3. Within the 'Profile Consolidation' section, you can add a profile. To do so, click the 'Add profile' button.

| My CUA                            | Accounts                    | Transfers & Payments          | Business Services | Q |
|-----------------------------------|-----------------------------|-------------------------------|-------------------|---|
| Manage Pi                         | rofiles                     |                               |                   |   |
| Below is a list o                 | of all profiles th          | hat are consolidated with thi | s login.          |   |
| There are no pi<br>Add them by cl | rofiles.<br>icking on the A | dd profile button.            |                   |   |
|                                   |                             |                               |                   |   |

4. You will then be prompted to enter the 1) unique username and 2) password for either your second business or personal profile which you set up during your First Time Login. Once you have entered the details, 3) click the 'Continue' button.

| Add Profile                                                                                |                                                                    | Details Confirm Completed                     |    |
|--------------------------------------------------------------------------------------------|--------------------------------------------------------------------|-----------------------------------------------|----|
| Would you like to switch between your perso<br>password for the personal profile you would | onal and organization/business account profiles un<br>like to add. | der the same login? Enter in the username and |    |
| Details                                                                                    |                                                                    |                                               |    |
| Username                                                                                   | BruceWayneBatman                                                   | 1)                                            |    |
| Password                                                                                   |                                                                    | 2)                                            |    |
|                                                                                            | Cancel                                                             | Continue                                      | 3) |
|                                                                                            | Cancel                                                             | Continue                                      | 5) |

5. You will then be asked to confirm the details of the profile you are adding. You will be shown your username and the name associated with profile. If this information is correct, press 'Continue'. If it is not correct, you can select the 'Back' button and make the required changes.

| Add Profile                |                                             |      | Details Confirm Completed |
|----------------------------|---------------------------------------------|------|---------------------------|
|                            |                                             |      |                           |
| (1) Confirm profile detail | 5.                                          |      |                           |
| Details                    |                                             |      |                           |
|                            | Username BruceWayneBatm<br>Name Bruce Wayne | an.  |                           |
|                            |                                             |      |                           |
|                            | Cancel                                      | Back | Continue                  |
|                            |                                             |      |                           |

6. You will then receive a confirmation that your profiles have been connected.

| My CUA Αccou | ints Transfe   | rs & Payments     | Business Services        |                              |                |           | Q         |  |
|--------------|----------------|-------------------|--------------------------|------------------------------|----------------|-----------|-----------|--|
| Add Profile  |                |                   |                          |                              | Details        | Confirm   | Completed |  |
|              |                |                   | $\langle \cdot \rangle$  |                              |                |           |           |  |
| To view      | the changes in | your profile list | Profile successfully ad  | ded.<br>k in using your smal | l husiness cr  | adantials |           |  |
| TO VIEV      | the changes in | your prome ist    | t, sign out and sign bat | k in using your smai         | i business cri | euenuais. |           |  |
|              |                |                   |                          |                              |                |           |           |  |
|              |                | •                 |                          |                              |                |           |           |  |
|              |                | 6                 |                          | •                            |                |           |           |  |
|              |                | Print             | Export                   | Navigate to                  |                |           |           |  |
| Details      |                | Print             | Export                   | Navigate to                  |                |           |           |  |
| Details      | Username       | Print             | Export                   | Navigate to                  |                |           |           |  |

7. To see the changes reflected, you will need to log out and log in again using your business account. To do so, click the 'Sign out' button in the top right-hand corner of the screen.

|        |          |                      |                   | Profile Gotham Enterprises |
|--------|----------|----------------------|-------------------|----------------------------|
| му сиа | Accounts | Transfers & Payments | Business Services | Q                          |

8. From the online banking Sign in page, log in as normal using your *business account*, by entering your username and password, when prompted to do so.

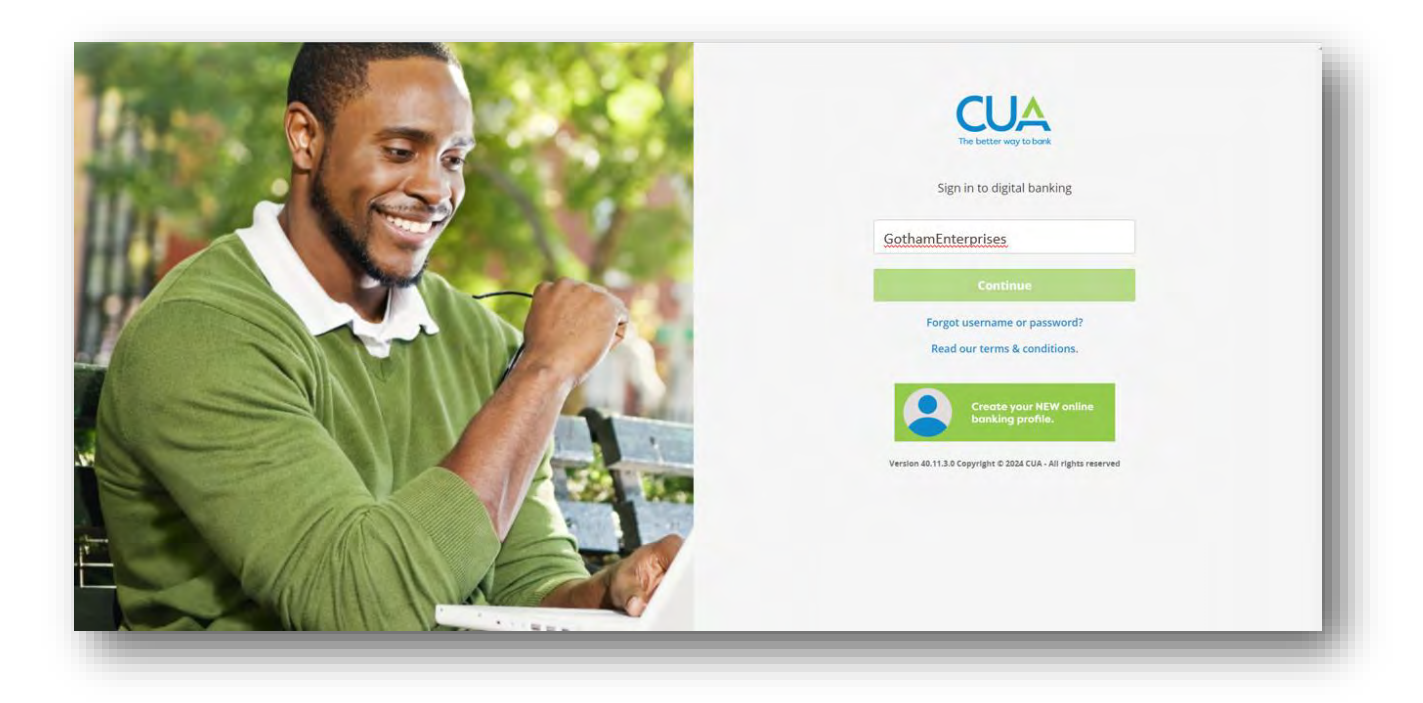

9. You will then be prompted to choose which profile you'd like to access. Click on the desired profile, and then press the 'Select' button.

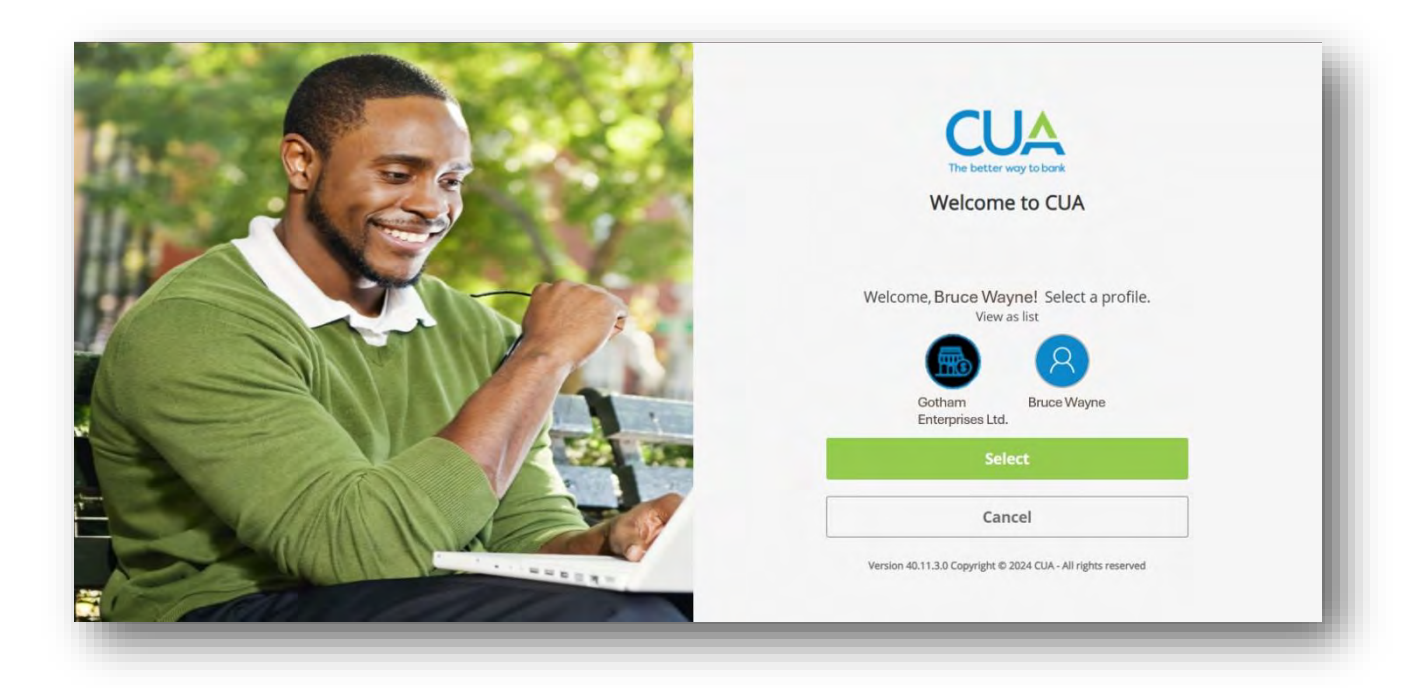

10. You will then be logged in to your business profile. You are able to switch between this profile and your second business profile / personal profile at any time. To do so,
1) click on your profile name in the top right-hand corner, and then 2) select the alternate profile you'd like to see.

| _,                                                                  | Protite Gotham Enterprises                                   |
|---------------------------------------------------------------------|--------------------------------------------------------------|
| My CUA Accounts Transfers & Payments Business Services              | Profile selection Q                                          |
|                                                                     | Search for a profile Q                                       |
| Welcome, Bruce Wayne                                                | Gotham Enterprises Ltd.                                      |
| Last logged in Thu. Aug 22, 2024, 10:31 AM, AST via Online Banking. | 8 Bruce Wayne 2)                                             |
| MY BUSINESS CHEQUING LEVEL 1<br>11716102                            | Select                                                       |
| \$ <sub>'</sub> XXX,XXX.XX                                          | Pay bills Transfers Send Interac e-<br>Transfer <sup>®</sup> |
|                                                                     |                                                              |
| Financial Overvi                                                    | ew                                                           |
| \$ XXX XXX                                                          | xx                                                           |

11. If you have a third profile you'd like to add, you can do so by repeating the previous steps. Otherwise, you can continue with your online banking as normal, switching between your profiles as necessary, without the need to log out and log back in.

## Disconnecting Consolidated Accounts

1. If you have already consolidated profiles and you'd like to disconnect them, you can easily do so by navigating to 'Business Services' within the main menu and then selecting 'Profile consolidation'.

| My CUA Accounts Transfers & Payments Business Se                                                             | rvices Q                                         |
|----------------------------------------------------------------------------------------------------|--------------------------------------------------|
| Business Services<br>Pending transactions<br>My transactions<br>Delegate management<br>Profile consolidation |                                                  |
| MY BUSINESS CHEQUING LEVEL 1<br>11716102<br>\$, XXX,XXX.XX                                                   | Pay bills Transfers Send Interac e-<br>Transfer® |
| Financial                                                                                                    | Overview                                         |
| \$ XXX                                                                                                    | XXXXXX                                           |

2. You will be shown a list of the profiles you have consolidated with your business profile. To remove a profile, click on the trash can icon next to the appropriate profile.

| My CUA Accou                 | ints Transfers & Payments        | Business Services  | Q |
|------------------------------|----------------------------------|--------------------|---|
| /lanage Profile              | s                                |                    |   |
| Below is a list of all pro   | files that are consolidated with | this login.        |   |
|                              |                                  |                    |   |
| Username<br>BruceWayneBatman | Name<br>Bruce Wayne              | Consolidation date |   |
|                              |                                  |                    | C |
|                              |                                  |                    |   |

3. You will be shown a summary of the profile details that you have selected. If this is the correct profile, click the 'Continue' button. If it is incorrect, of if you no longer want to remove it, click the 'Cancel' button.

| Remove Profile                       |                         |                               | Details                      | Confirm        | Completed |
|--------------------------------------|-------------------------|-------------------------------|------------------------------|----------------|-----------|
| nce you have removed the consolidati | on you will no longer b | e able to switch between your | ousiness/organization and pe | rsonal profile | ·s.       |
|                                      |                         |                               |                              |                |           |
| Details                              |                         |                               |                              |                |           |
| Usernam                              | e BruceWayneBath        | nan                           |                              |                |           |
| Nam                                  | Bruce Wayne             |                               |                              |                |           |
| Consolidation dat                    | e Aug 22, 2024          |                               |                              |                |           |
|                                      |                         |                               |                              |                |           |
|                                      |                         |                               |                              |                |           |
|                                      |                         | Cancel                        | Cont                         | inue           |           |
|                                      |                         |                               | -                            |                |           |

4. You will then be asked to confirm the profile you are removing. Click the 'Continue' button.

| Remove Profile           |                            |       | Details Confirm Completed                                                                                                    |
|--------------------------|----------------------------|-------|----------------------------------------------------------------------------------------------------|
|                          |                            |       |                                                                                                    |
| Confirm profile details. |                            |       |                                                                                                    |
|                          |                            |       |                                                                                                    |
| Details                  |                            |       |                                                                                                    |
| Use                      | rname BruceWayneE          | atman |                                                                                                    |
|                          | Name Bruce Wayne           |       |                                                                                                    |
| Consolidatio             | <b>n date</b> Aug 22, 2024 |       |                                                                                                    |
|                          |                            |       |                                                                                                    |
|                          |                            |       | and the second second sec |
|                          | Cancel                     | Back  | Continue                                                                                                    |

5. You will be shown a confirmation screen that your selected profile was removed, and you will no longer be able to navigate between them directly from online banking.

Note: For the remainder of your current online banking session (before you log out) you will still be able to see this profile in your profile list. Once you log out, the profile separation will be completed. At your next log in, you will no longer be able to switch between profiles.

| Remove Profile     |                          |                   |                        | Details | Confirm | Completed |
|--------------------|--------------------------|-------------------|------------------------|---------|---------|-----------|
|                    | Profile succ             | Sessfully remo    | ved.                   |         |         |           |
| Το ν               | ew the changes in your p | rofile list, sigr | n out and sign back ir | 1.      |         |           |
|                    | 8                        |                   | 8                      |         |         |           |
|                    | Print                    | Export            | Navigate to            |         |         |           |
| Details            |                          |                   |                        |         |         |           |
| Username           | BruceWayneBatman         |                   |                        |         |         |           |
| Name               | Bruce Wayne              |                   |                        |         |         |           |
| Consolidation date | Aug 22, 2024             |                   |                        |         |         |           |
|                    |                          |                   |                        |         |         |           |